## How to Connect to an Existing Owner/Operator Account as a Third-Party Submitter

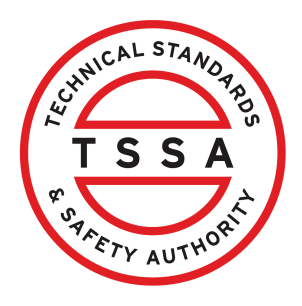

This guide will provide you with step-by-step instructions on how to connect to an Existing Owner/Operator's Account as a Third Party Submitter.

| Home       Applications       Invoices         Customer Portal       Invoices       Invoices         Hi Ada Shelby       Welcome to the TSSA portal, where, customers can view and manage account information, sul       New Customers       Invoices         New Customers       Invoices       Invoices       Invoices         Create an Individual account if you are applying for:       Invoices       Invoices         Vereaulie the company's legal entity details, i.e., corporation number or business identification number.       Invoices       Invoices         Third Party Property Management Companies       Invoices       Invoices       Invoices         Link to your own TSSA account prior to linking to the owner/operator you wish to transact on behalf of, i.e. pay an invoice, submit an application request,       Invoices                                                                                                    |                                                                                  |
|----------------------------------------------------------------------------------------------------|----------------------------------------------------------------------------------|
| Customer Portal         Hi Ada Shelby         Welcome to the TSSA portal, where, customers can view and manage account information, sul         New Customers         Create an Individual account if you are applying for:         • A personal certificate         For all other requests create an Organization account         • We require the company's legal entity details, i.e., corporation number or business identification number.         Third Party Property Management Companies         Link to your own TSSA account prior to linking to the owner/operator you wish to Linking to the owner/operator you wish to Linking to the owner/operator you wish t                                                                                                    |                                                                                  |
| Hi Ada Shelby         Welcome to the TSSA portal, where, customers can view and manage account information, sul         New Customers       E         Create an Individual account if you are applying for:       L         • A personal certificate       •         For all other requests create an Organization account       •         • We require the company's legal entity details, i.e., corporation number or business identification number.       •         Third Party Property Management Companies       •         Link to your own TSSA account prior to linking to the owner/operator you wish to L       •                                                                                                    |                                                                                  |
| Welcome to the TSSA portal, where, customers can view and manage account information, su         New Customers       E         Create an Individual account if you are applying for:       L         • A personal certificate       •         For all other requests create an Organization account       •         • We require the company's legal entity details, i.e., corporation number or business identification number.       •         Third Party Property Management Companies       •         Link to your own TSSA account prior to linking to the owner/operator you wish to transact on behalf of, i.e. pay an invoice, submit an application request,       •                                                                                                    |                                                                                  |
| New Customers       I         Create an Individual account if you are applying for:       L         • A personal certificate       I         For all other requests create an Organization account       I         • We require the company's legal entity details, i.e., corporation number or business identification number.       I         Third Party Property Management Companies       I         Link to your own TSSA account prior to linking to the owner/operator you wish to transact on behalf of, i.e. pay an invoice, submit an application request,       I                                                                                                    | ubmit application requests, pay inv                                              |
| Create an Individual account if you are applying for:       I         • A personal certificate       I         For all other requests create an Organization account       I         • We require the company's legal entity details, i.e., corporation number or business identification number.       I         Third Party Property Management Companies       I         Link to your own TSSA account prior to linking to the owner/operator you wish to transact on behalf of, i.e., pay an invoice, submit an application request,       I                                                                                                    | Existing Customers                                                               |
| <ul> <li>A personal certificate</li> <li>For all other requests create an Organization account</li> <li>We require the company's legal entity details, i.e., corporation number or business identification number.</li> <li>Third Party Property Management Companies</li> <li>Link to your own TSSA account prior to linking to the owner/operator you wish to transact on behalf of, i.e. pay an invoice, submit an application request,</li> </ul>                                                                                                    | Link to your TSSA account with,                                                  |
| <ul> <li>For all other requests create an Organization account</li> <li>We require the company's legal entity details, i.e., corporation number or business identification number.</li> <li>Third Party Property Management Companies</li> <li>Link to your own TSSA account prior to linking to the owner/operator you wish to transact on behalf of, i.e. pay an invoice, submit an application request,</li> </ul>                                                                                                    | Invoice or inspection report or                                                  |
| We require the company's legal entity details, i.e., corporation number or business identification number.     Third Party Property Management Companies     Link to your own TSSA account prior to linking to the owner/operator you wish to     transact on behalf of, i.e. pay an invoice, submit an application request,                                                                                                    | <ul> <li>Valid authorization (licence/cer</li> <li>Account Access Key</li> </ul> |
| Third Party Property Management Companies       Third Party Property Management Companies         Link to your own TSSA account prior to linking to the owner/operator you wish to transact on behalf of, i.e. pay an invoice, submit an application request,       Link to your own TSSA account prior to linking to the owner/operator you wish to transact on behalf of, i.e. pay an invoice, submit an application request,       Link to your own TSSA account prior to linking to the owner/operator you wish to transact on behalf of, i.e. pay an invoice, submit an application request,       Link to your own TSSA account prior to linking to the owner/operator you wish to transact on behalf of, i.e. pay an invoice, submit an application request,       Link to your owner/operator you wish to the owner/operator you wish to the owner/o |                                                                                  |
| Link to your own TSSA account prior to linking to the owner/operator you wish to L<br>transact on behalf of, i.e. pay an invoice, submit an application request,                                                                                                    | Third Party Submitters                                                           |
|                                                                                                    | Link to your own TSSA account pr<br>on behalf of, i.e. submit an applica         |
| If you do not have an account with TSSA:                                                                                                    | If you do not have an account with                                               |
| Please create a Third-Party Property Manager account first,                                                                                                    | • Please create a Third-Party Sul                                                |

### 2 Click the "Link Existing Account" button.

| Home Accounts Application      | ns Invoices               |                |                     | l<br>BPV Ov                  | Profile Sign out      |
|--------------------------------|---------------------------|----------------|---------------------|------------------------------|-----------------------|
| me > Accounts                  |                           |                |                     |                              |                       |
| David Smith!                   |                           |                |                     | Create Account               | Link Existing Account |
| al Manager 🕕                   |                           |                |                     |                              |                       |
| sy Shelby                      | Account Number: 003018036 | 0<br>Exams     | 0<br>Authorizations | 0<br>Work Orders In Progress | 0<br>Unpaid Invoices  |
| wid Smith O/A Dell Enterprises | Account Number: 003018017 | 0<br>Inventory | 0<br>Authorizations | 0<br>Work Orders In Progress | 0<br>Unpaid Invoices  |
| ne Lee                         | Account Number: 003018003 | 0<br>Exams     | 0<br>Authorizations | 0<br>Work Orders In Progress | 0<br>Unpaid Invoices  |

**3** Select the "**Organization**" option from the "**Account Type**" dropdown list.

| Custor                 | mer Portal > Accounts > C | ustomer Portal - Link Account                                                                                                    |         |
|------------------------|---------------------------|----------------------------------------------------------------------------------------------------|---------|
| Link Ex                | kisting Account           |                                                                                                    |         |
| Account Type<br>Select | pe* <b>①</b>              |                                                                                                    | ~       |
| Individua<br>Organiza  | al<br>ation               |                                                                                                    |         |
|                        |                           | Cancel Validate and link                                                                                                    |         |
|                        | Company                   | Need Help?                                                                                                    |         |
| ocuments<br>/ideos     | Company News              | Anywhere you see an information icon 10, please click it for more details.<br>If experiencing technical difficulties, please contact<br>TSSA's Customer Contact Centre. | T Const |

4 Enter the **Account Number** of the Owner/Operator.

| Organization        |                                                                                                    |
|---------------------|----------------------------------------------------------------------------------------------------|
| Account Number* (El | nter the complete TSSA Account number, including all leading zeros, if applicable. This is the assigned TSSA Customer Number and can be for |
| Customers need t    | o provide specific account information to link the TSSA Customer Portal to an existing account. Please ensure you have one of               |
| 2 Active Authoriz   | ration and Expiry Date, or                                                                                                    |
| 3. Invoice informa  | ation, any invoice issued in the prior year that contains: Invoice number, Invoice amount, Invoice date , or                                |
| 4. Inspection Rep   | ort Number & Completion Date                                                                                                    |
|                     |                                                                                                    |

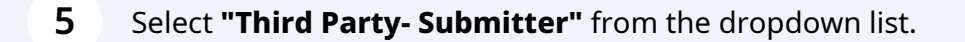

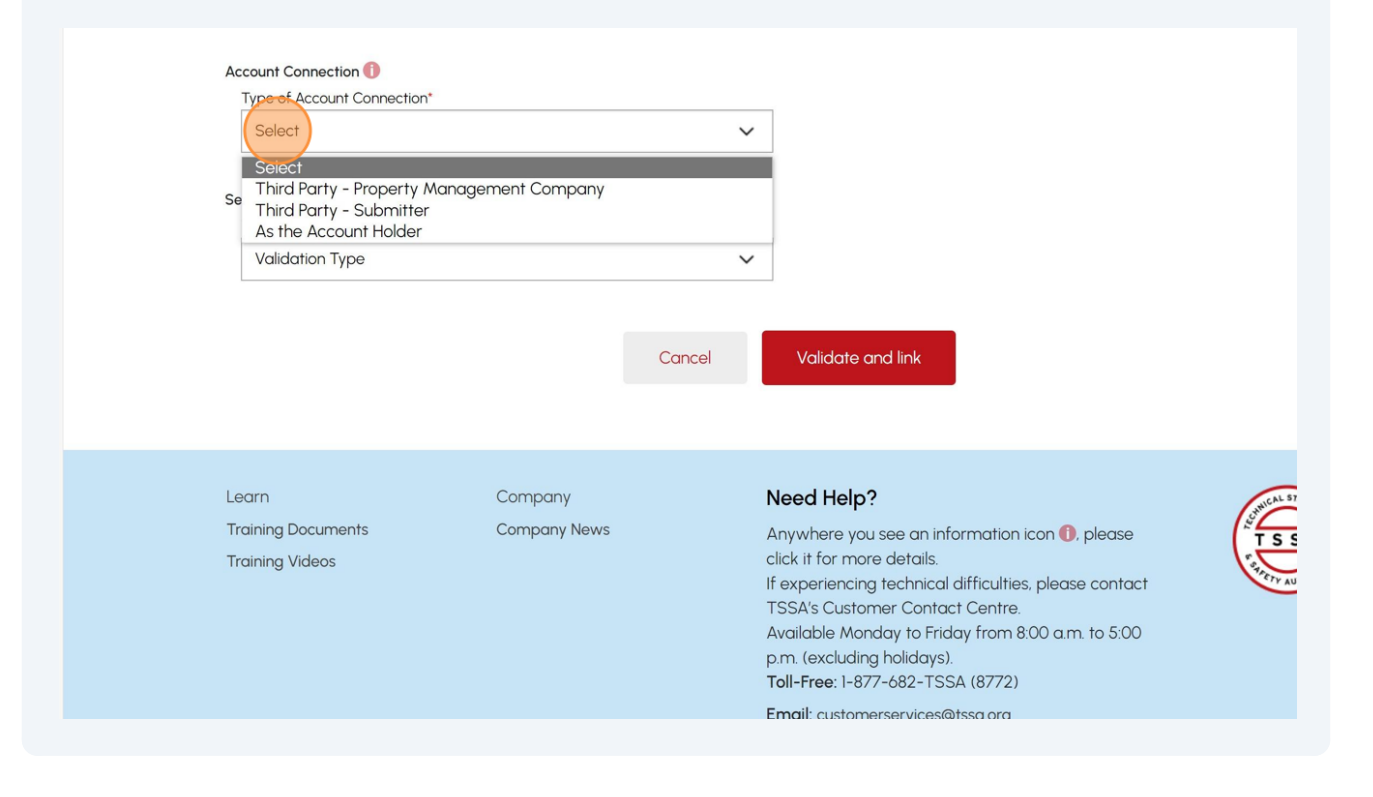

## Select a Submitter account from the **TSSA Third Party Submitter Account** drop-down list.

- 2. Active Authorization and Expiry Date , or
- 3. Invoice information, any invoice issued in the prior year as of current date that contains: Invoice number, Invoice amount, Invoice date , or
- 4. Inspection Report Number & Completion Date, any Inspection Report issued in the prior year as of current date

| Third Desta - Coloration                                  | Acc        | count for the Submitter transacting on behalf of an                                         |
|-----------------------------------------------------------|------------|---------------------------------------------------------------------------------------------|
| TSSA Third Party Submitter Accounts* (No account t        | Firm<br>be | n, Contractor, etc. The Consent to Grant Third Party Access m<br>uploaded for this process. |
| Select Account                                            | ~          |                                                                                             |
| Google O/A Google corp - 003019136                        | the form   | n                                                                                           |
| Please upload a file<br>File Formats: JPEG, PNG, ZIP, PDF |            | Browse                                                                                      |
|                                                           |            |                                                                                             |
|                                                           |            |                                                                                             |

í

6

## Tip! If the Third Party Submitter account is not created, then click the **"here"** option to create the account.

- 1. Account Access Key, 🅕 or
- 2. Active Authorization and Expiry Date , or
- 3. Invoice information, any invoice issued in the prior year as of current date that contains: Invoice number, Invoice amount, Invoice date , or
- 4. Inspection Report Number & Completion Date, any Inspection Report issued in the prior year as of current date

| Third Party - Submitter                                                                                                    | ~                                     | owner/operator to apply for a service with TSSA, i.e. Engineerin<br>Firm, Contractor, etc. The Consent to Grant Third Party Access r |
|----------------------------------------------------------------------------------------------------|---------------------------------------|----------------------------------------------------------------------------------------------------|
| TSSA Third Party Submitter Accounts* (No accoun<br>Account)                                                                     | nt found, click <u>here</u> to Create | be uploaded for this process.                                                                                                    |
| Colored Assessed                                                                                                    |                                       |                                                                                                    |
| Select Account                                                                                                    | cess * Please <u>click here</u> for   | he form                                                                                                    |
| select Account<br>load Document - Consent to Grant Third Party Acc<br>Please upload a file<br>File Formats: JPEG, PNG, ZIP, PDF | Cess * Please <u>click here</u> for t | he form<br>Brows                                                                                                    |
| select Account<br>load Document - Consent to Grant Third Party Acc<br>Please upload a file<br>File Formats: JPEG, PNG, ZIP, PDF | Cess * Please <u>click here</u> for t | he form<br>Brows                                                                                                    |
| Select Account                                                                                                    | cess * Please <u>click here</u> for t | he form<br>Brows                                                                                                    |

8

# Select **"click here"** to download the **"Consent to Grant Third Party Access"** form. Enter the details in the **consent form** and save it to your desktop.

4. Inspection Report Number & Completion Date, any Inspection Report issued in the prior year as of current date

| ype of Account Connec             | ction*                                              |                                   | Account for the Submitter to                                 | ransacting on behalf of an                                                        |
|-----------------------------------|-----------------------------------------------------|-----------------------------------|--------------------------------------------------------------|-----------------------------------------------------------------------------------|
| Third Party - Submitt             | ter                                                 | ~                                 | owner/operator to apply for<br>Firm, Contractor, etc. The Co | r a service with TSSA, i.e. Engineering<br>onsent to Grant Third Party Access mus |
| TSSA Third Party Sub<br>Account)  | mitter Accounts <sup>*</sup> ( <i>No account fo</i> | ound, click <u>here</u> to Create | be uploaded for this proces                                  | S.                                                                                |
| Google O/A Googl                  | le corp - 003019136                                 | ~                                 |                                                              |                                                                                   |
|                                   |                                                     |                                   |                                                              |                                                                                   |
| Please upload<br>File Formats: JP | a file<br>EG. PNG, ZIP, PDF                         |                                   |                                                              | Browse                                                                            |
| Please upload<br>File Formats: JP | a file<br>YEG, PNG, ZIP, PDF                        |                                   |                                                              | Browse                                                                            |
| Please upload<br>File Formats. JP | a file<br>PEG. PNG, ZIP, PDF                        | Cancel                            | Validate and link                                            | Browse                                                                            |
| Please upload<br>File Formats. JP | a file<br>PEG. PNG, ZIP, PDF                        | Cancel                            | Validate and link                                            | Browse                                                                            |

#### 9 Select the "**Browse**" option to upload the consent form document.

| pe of Account Connection*                                    |                                      | Account for the Submitter transacting on behalf of an             |
|--------------------------------------------------------------|--------------------------------------|-------------------------------------------------------------------|
| Third Party - Submitter                                      | ~                                    | owner/operator to apply for a service with TSSA, i.e. Engineering |
|                                                              |                                      | Firm, Contractor, etc. The Consent to Grant Third Party Access n  |
| TSSA Third Party Submitter Accounts* (No account<br>Account) | t found, click <u>here</u> to Create | be uploaded for this process.                                     |
| Google O/A Google corp - 003019136                           | ~                                    |                                                                   |
| Please upload a file<br>File Formats: JPEG, PNG, ZIP, PDF    |                                      | Brows                                                             |
|                                                              | Course I                             |                                                                   |
|                                                              | Cancel                               | Valiaate and link                                                 |
|                                                              |                                      |                                                                   |
|                                                              |                                      |                                                                   |
|                                                              |                                      |                                                                   |
|                                                              |                                      | · ···· ·                                                          |
|                                                              |                                      |                                                                   |
|                                                              |                                      |                                                                   |

### **10** The document is successfully uploaded. Click **"OK"**.

| ccess Key, 🕕 or                                |                                                          |                           |
|------------------------------------------------|----------------------------------------------------------|---------------------------|
| horization and Expiry Dat                      | te , or                                                  |                           |
| ormation, any invoice iss                      | $\bigcirc$                                               | amount, Invoice date , c  |
| Report Number & Com                            |                                                          |                           |
|                                                | Great!                                                   |                           |
| ction 🕕                                        | Document uploaded successfully.                          |                           |
| ount Connection*                               |                                                          | ing on behalf of an       |
| y - Submitter                                  | OK                                                       | ice with TSSA, i.e. Engir |
|                                                |                                                          | ro Grant Thira Party Acc  |
| d Party Submitter Accounts*                    | (No account found, click <u>here</u> to Create           |                           |
| Account                                        | ~                                                        |                           |
| ment - Consent to Grant Th                     | ird Party Access * Please <u>click here</u> for the form |                           |
| ase upload a file<br>Formats: IPEG PNG ZIP PDF |                                                          |                           |

### **11** Select the **Validate and link** option to connect the accounts.

| e of Account Connection*                                               |                                         | Account for the Submitter transacting on behalf of an             |
|------------------------------------------------------------------------|-----------------------------------------|-------------------------------------------------------------------|
| 'hird Party - Submitter                                                | ~                                       | owner/operator to apply for a service with TSSA, i.e. Engineering |
| ISSA Third Party Submitter Accounts" (No<br>Account)                   | account found, click <u>here</u> to Cre | be uploaded for this process.                                     |
| Google O/A Google corp - 003019136                                     | ~                                       | ·                                                                 |
|                                                                        |                                         |                                                                   |
| Please upload a file<br>File Formats: JPEG, PNG, ZIP, PDF<br>New 1.png |                                         | Replace                                                           |
| Please upload a file<br>File Formats: JPEG, PNG, ZIP, PDF<br>New 1.png | Cancel                                  | Replace                                                           |
| Please upload a file<br>File Formats: JPEG. PNG, ZIP, PDF<br>New 1.png | Cancel                                  | Replace                                                           |

#### **12** A green banner will display that the account connection was successful.

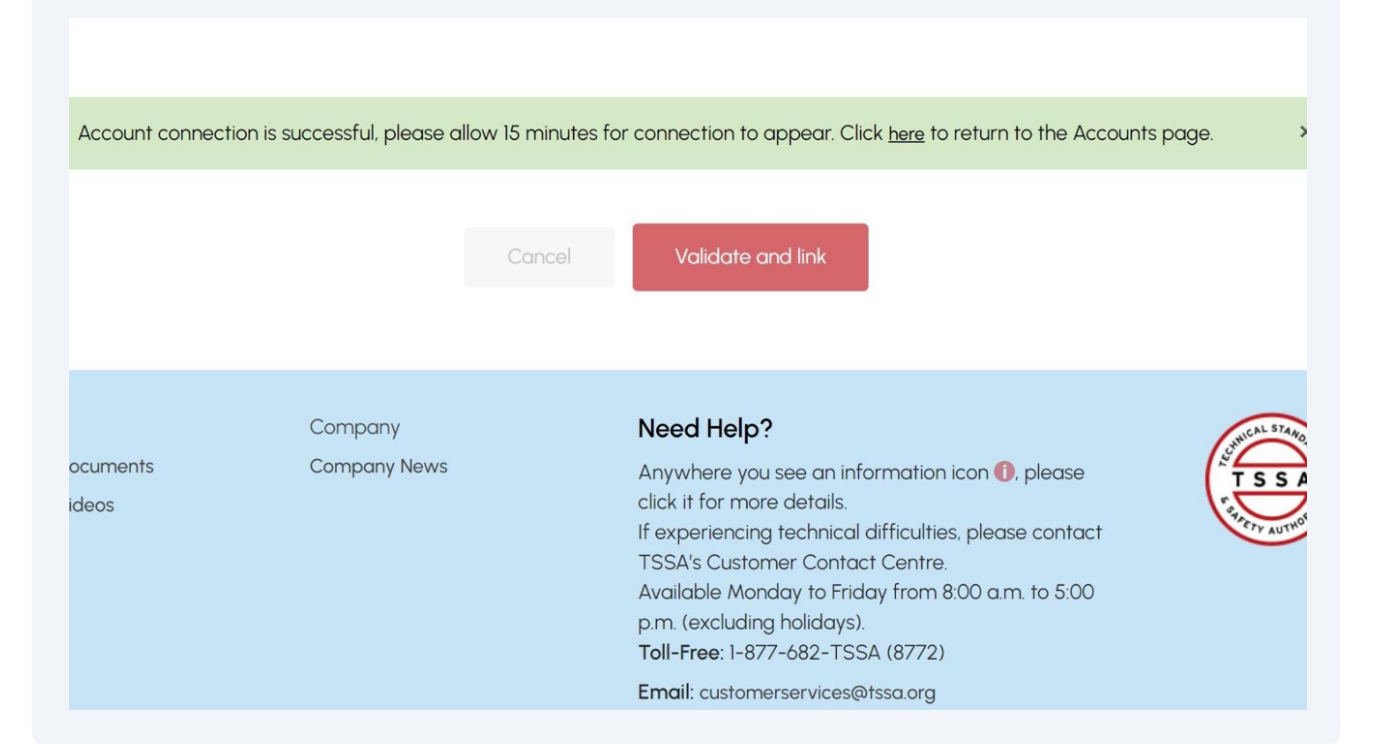

Congratulations! You have successfully connected the existing Owner/Operator account as a Third Party Submitter" in the TSSA Client Portal. It can be viewed under the "Accounts" tab.

#### Submitter Client Accounts ()

**Client Name** 

META

(i)

**Client Account Number** 

Account Number: 003

**13** Contact Customer Service at *1-877-682-TSSA (8772)* or send an email to <u>customerservices@tssa.org</u> in case of any questions.